# AMP-diagnostische bundel voor hoge CPU's analyseren

# Inhoud

Inleiding **Voorwaarden** Vereisten Gebruikte componenten Problemen oplossen Controleer of er een ander antivirus op de machine is geïnstalleerd Identificeer als er een hoge CPU plaatsvindt wanneer een specifieke toepassing in gebruik is Montagebundel voor diagnostiek voor analyse Debug-niveau inschakelen Debug Level in het eindpunt Debug level in het beleid Reproduceert het probleem en verzamel een diagnostische bundel De analyse maken Diag\_Analyzer.exe Ampzakje.ps1 **Tune-uitsluitingen** Vermeld de bundel voor analyse aan TAC

# Inleiding

In dit document worden de stappen beschreven om een diagnostische bundel van Advanced Malware Protection (AMP) voor Endpoints Public Cloud op Windows-apparaten te analyseren om een hoog CPU-gebruik te kunnen oplossen.

Bijgedragen door Luis Velazquez en bewerkt door Yeraldin Sánchez, Cisco TAC-engineers.

## Voorwaarden

#### Vereisten

Cisco raadt kennis van de volgende onderwerpen aan:

• Toegang tot de AMP-console

#### Gebruikte componenten

De informatie in dit document is gebaseerd op de volgende software- en hardware-versies:

Advanced Malware Protection voor endpoints console 5.4.20204

Windows-besturingssysteemapparaten

De informatie in dit document is gebaseerd op de apparaten in een specifieke laboratoriumomgeving. Alle apparaten die in dit document worden beschreven, hadden een opgeschoonde (standaard)configuratie. Als uw netwerk levend is, zorg er dan voor dat u de mogelijke impact van om het even welke opdracht begrijpt.

## Problemen oplossen

Deze sectie bevat informatie waarmee u problemen met de configuratie kunt oplossen.

#### Controleer of er een ander antivirus op de machine is geïnstalleerd

Als er een andere AV (antivirus) is geïnstalleerd, zorg er dan voor dat het hoofdproces van de AV is uitgesloten in de beleidsconfiguratie

**Tip**: Gebruik de door Cisco onderhouden uitsluitingen als de software die in de lijst staat, vergeet niet dat deze uitsluitingen aan nieuwe versies van een toepassing kunnen worden toegevoegd.

Om de lijsten te zien beschikbaar in het gedeelte van Cisco handhaven uitsluitingen, navigeer naar **Beheer > Beleid > Bewerken > Uitsluitingen > Door Cisco onderhouden uitsluitingen.** 

Selecteer degenen die uw eindpunt nodig zouden hebben volgens de software die momenteel op de machine geïnstalleerd is. Sla het beleid vervolgens op zoals in de afbeelding.

| Name            | luivelaz-W7_Policy         |                 |                |          |
|-----------------|----------------------------|-----------------|----------------|----------|
| Description     |                            |                 |                |          |
| dia and Engines | Cisco-Maintai ed Exe       | 2<br>clusions 💿 | đ              |          |
| lusions         | 5 selected v               |                 |                |          |
| choion aite     | Bearch                     | ^               | 3 Exclusions   |          |
| ку              |                            |                 | 11 Exclusions  |          |
|                 | Attris by Symantec         | 3 Exclusions    | 1 Exclusion    |          |
| break Control   | Appsense                   | 6 Exclusions    | 29 Exclusions  |          |
| duct Updates    | AWAST                      | 3 Exclusions    | 3 Exclusions * |          |
| mored Settings  | Avira                      | 3 Exclusions    |                |          |
| anced centings  | Citrix AcpENIA             | 2 Exclusions    |                |          |
| _               | Citrix Cloud Connector     | 3 Exclusions    |                |          |
| 3               | Citrix EdgeSight Server    | 3 Exclusions    | 85 Exclusions  |          |
| _               | Citrix ICA Client          | 5 Exclusions    |                |          |
|                 | Citrix Provisioning Server | 18 Exclusions   |                |          |
|                 | Citrix XenApp v6.5 and 7   | 7 Exclusions    |                |          |
|                 | Crashplan                  | 3 Exclusions    |                |          |
|                 | Diebold Warsaw             | 10 Exclusions   |                |          |
|                 | Domain Controller          | 19 Exclusions   |                | ت ا      |
|                 | Hyper-V                    | 17 Exclusions   |                |          |
|                 |                            | 7 Exclusions    |                | <b>X</b> |

# Identificeer als er een hoge CPU plaatsvindt wanneer een specifieke toepassing in gebruik is

Identificeer of het probleem zich voordoet terwijl één toepassing of een paar ervan worden uitgevoerd als u in staat bent de kwestie te herhalen helpt in het proces van het identificeren van potentiële uitsluitingen.

#### Montagebundel voor diagnostiek voor analyse

#### Debug-niveau inschakelen

< Edit Policy

Om een nuttige diagnostische bundel te verzamelen, moet het debug logniveau worden geactiveerd.

#### Debug Level in het eindpunt

Als u het probleem kunt reproduceren en toegang tot het eindpunt kunt hebben, is hieronder de beste procedure om het diagnostische bundel vast te leggen:

- 1. AMP GUI openen
- 2. Navigeren in instellingen
- 3. Scrolt naar de onderkant van AMP GUI en open Cisco Advanced Malware Protection

Connector-instellingen

- 4. Klik op Debug Loging inschakelen
- 5. **De Debug Logging Status** moet veranderen in **Start.** Deze procedure maakt het debugniveau mogelijk tot de volgende beleidshartslag, standaard 15 minuten

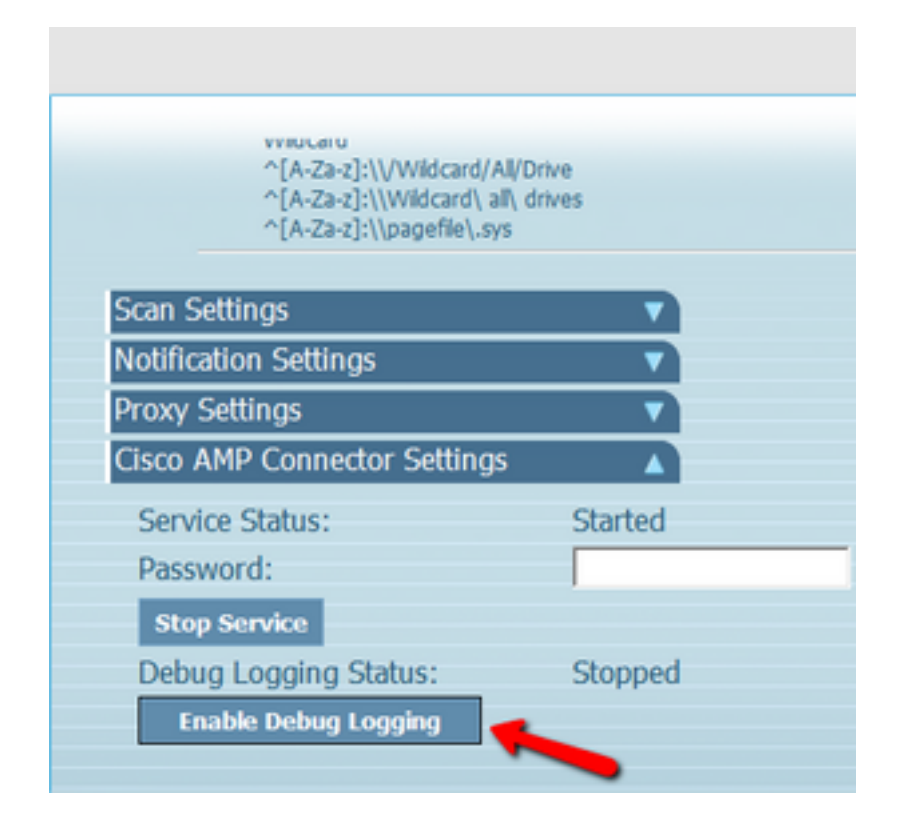

#### Debug level in het beleid

Als u geen toegang hebt tot het eindpunt of de kwestie kan niet consistent worden gereproduceerd, moet het debug logniveau in het beleid worden geactiveerd.

Schakel het logniveau in door beleidsnavigatie naar Beheer > **Beleid > Bewerken >** Geavanceerde instellingen > **Aangepaste loginstellingen** en **Beheer > Beleid >** Bewerken > **Geavanceerde instellingen > Instellingen > tray-logniveau, en selecteer vervolgens bug en stop het beleid, zoals in de afbeelding wordt weergegeven.** 

| Name I                                            | ivelaz-W7_Policy              |                                  |   |  |
|---------------------------------------------------|-------------------------------|----------------------------------|---|--|
| Description                                       |                               |                                  | 4 |  |
| Modes and Engines                                 |                               | Send User Name in Events         |   |  |
| Exclusions<br>6 exclusion with                    |                               | Send Filename and Path Info      |   |  |
| Denny                                             | Heartbeat Interval            | 15 minutes ~                     | 0 |  |
| Proky                                             | 2 Connector Log Level         | Debug ~                          | 0 |  |
| Outbreak Control                                  | Tray Log Level                | Debug ~                          | 0 |  |
| Product Updates                                   |                               | Enable Connector Protection 0    |   |  |
| Advanced Settings                                 | Connector Protection Paseword | •••••                            | 0 |  |
| Administrative Features<br>Client Liter Interface |                               | _                                |   |  |
| File and Process Scan                             |                               | Automated Crash Dump Uploads (0) |   |  |
| Cathe                                             |                               | Command Line Capture             |   |  |
| Endpoint Isolation                                |                               | Command Line Logging 0           |   |  |
| Orbita                                            |                               |                                  |   |  |
| Engines                                           |                               |                                  |   |  |
| ITTRA                                             |                               |                                  |   |  |
| Network                                           |                               |                                  |   |  |
| Scheduled Scarp                                   |                               |                                  |   |  |
| Identity Persistence                              |                               |                                  |   |  |

**Voorzichtig:** Als de debug-modus van het beleid is ingeschakeld, ontvangen alle endpoints deze wijziging.

Opmerking: Sync het beleid van het eindpunt om te verzekeren dat het debug-niveau wordt toegepast of wacht op het hartslag-interval, door de standaardinstelling is het 15 minuten.

#### Reproduceert het probleem en verzamel een diagnostische bundel

Wanneer het debug-niveau is ingesteld, wacht dan tot de status Hoog CPU op het systeem aanwezig is of reproduceren handmatig de eerder geïdentificeerde voorwaarden en verzamelen vervolgens de diagnostische bundel.

Om de bundelnavigatie naar C:\Program Files\Cisco\AMP\X.X.X te verzamelen (Waar X.X.X de nieuwste AMP-versie is die op het systeem is geïnstalleerd) en de applicatie ipsupporttool.exe te starten maakt dit proces een .7z-bestand op het bureaublad met de naam CiscoAMP\_Support\_Tool\_%date%.7z

Opmerking: Aansluitversie 6.2.3 en kan later op afstand om een bundel vragen, naar **Beheer** > **Computers** navigeren, de endpointrecord uitbreiden en de optie Diagnose gebruiken.

lopen: "C:\Program Files\Cisco\AMP\X.X.X\ipsupporttool.exe", of "C:\Program Files\Cisco\AMP\X.X.X\ipsupporttool.exe" -o "X:\Folder\I\Can\Get\To", waar X.X.X de nieuwste geïnstalleerde AMP-versie is, kan de tweede opdracht worden gebruikt om de uitvoermap voor het .7z-bestand te selecteren.

#### De analyse maken

Er zijn twee manieren om een diagnostisch bestand te analyseren:

- Diag\_Analyzer.exe
- Ampzakje.ps1

#### Diag\_Analyzer.exe

Stap 1. Download de toepassing hier.

Stap 2. Op de GitHub-pagina is er een README-bestand met verdere instructies over gebruik.

Stap 3. Kopieer het diagnostische bestand **CiscoAMP\_Support\_Tool\_%date%.7z** in de map waarin Diag\_Analyzer.exe zich bevindt.

Stap 4. Voer de toepassing uit Diag\_Analyzer.exe.

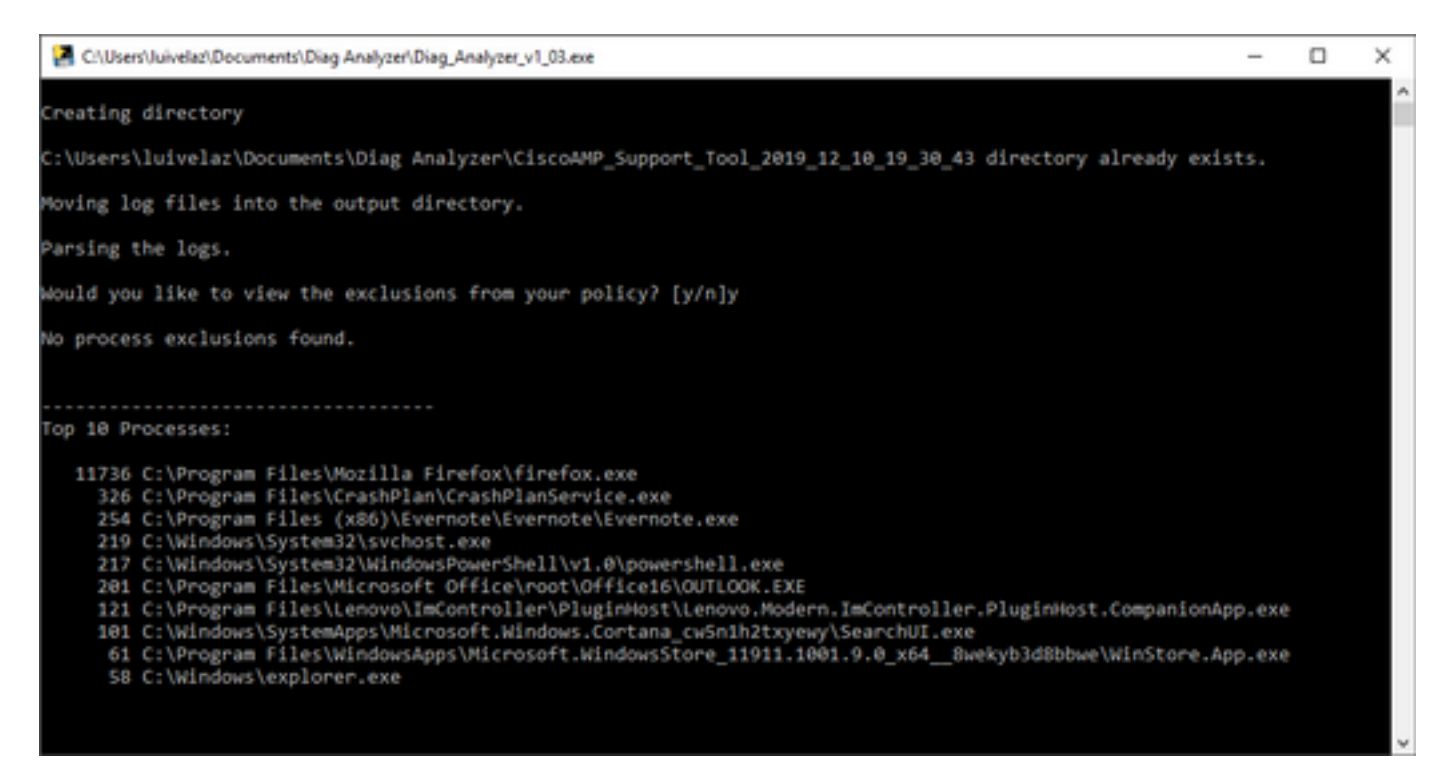

Stap 5. In de nieuwe melding bevestig als u de uitsluitingen van het beleid wilt krijgen met een Y of een N.

Stap 6. Het resultaat van het script bevat:

- Top 10 processen
- Bovenste 10 bestanden
- Top 10 uitbreidingen

- Bovenste 100 paden
- Alle bestanden

Opmerking: Diag\_Analyzer.exe controleert het bijgeleverde diagnostische AMP-bestand voor bestanden van sfc.exe.log. creëert vervolgens een nieuwe folder met de diagnostische bestandsnaam en bewaar de logbestanden buiten de .7z, in de moederfolder van de diagnostiek, daarna, ontleedt het de logbestanden en bepaalt de top 10 processen, bestanden, extensies, en paden, tenslotte drukt het informatie op het scherm en ook op een {Diagnostic}-summary.txt bestand.

#### Ampzakje.ps1

Stap 1. Download het script **amphandlecings.txt** van de onderkant van deze community post <u>Review Scanned Files van AMP.</u>

Stap 2. Als u het script in Windows wilt uitvoeren, noemt u het opnieuw op amphandlecount.ps1.

Stap 3. Voor een gemak kopieert u het bestand amphandbeleg.ps1 naar een eigen map.

| ↑ 📙            | > This | s PC > Documents > Review Bundle |                    |                |      |
|----------------|--------|----------------------------------|--------------------|----------------|------|
|                |        | Name                             | Date modified      | Туре           | Size |
| ccess<br>nents | *      | amphandlecount.ps1               | 26/04/2019 09:44 a | Windows PowerS | 3 KB |
| oads           | *      |                                  |                    |                |      |

Stap 4. Ontvang het CiscoAMP\_Support\_Tool\_%date%.7z-bestand en identificeer de bestanden van sfc.log op het pad CiscoAMP\_Support\_Tool\_2019\_06\_13\_18\_26\_37\Program Files\Cisco\AMP\X.X.X.

|      | Name                        | Date modified    | Type     | Size      |   |  |
|------|-----------------------------|------------------|----------|-----------|---|--|
|      | ConnectivityTool.exe.log    | 18/06/2019 01:46 | LOG File | 32 KB     |   |  |
| *    | S global.xml                | 08/06/2019 11:23 | XML File | 24 KB     | _ |  |
| 1    | 📕 sfc.exe.log               | 18/06/2019 01:46 | LOG File | 46,634 KB |   |  |
| 1    | sfc.exe_20190614_171821.log | 14/06/2019 05:18 | LOG File | 6,912 KB  |   |  |
| nt 🖈 | sfc.exe_20190616_123123.log | 16/06/2019 12:31 | LOG File | 51,201 KB |   |  |
|      | sfc.exe_20190616_131825.log | 16/06/2019 01:18 | LOG File | 51,201 KB |   |  |
|      | sfc.exe_20190616_134500.log | 16/06/2019 01:45 | LOG File | 51,201 KB |   |  |
|      | sfc.exe_20190616_140234.log | 16/06/2019 02:02 | LOG File | 51,201 KB |   |  |
|      | sfc.exe_20190616_150139.log | 16/06/2019 03:01 | LOG File | 51,201 KB |   |  |
|      | sfc.exe_20190618_133822.log | 18/06/2019 01:38 | LOG File | 51,201 KB |   |  |
|      | sfc.exe_20190618_134032.log | 18/06/2019 01:40 | LOG File | 51,201 KB |   |  |
|      | Stc.exe_20190618_134240.log | 18/06/2019 01:42 | LOG File | 51,201 KB |   |  |

Stap 5. Kopieer de bestanden van sfc.log op de map amphandlecount.ps1.

|      | Name                          | Date modified    | Туре     | Size      |   |  |
|------|-------------------------------|------------------|----------|-----------|---|--|
|      | ConnectivityTool.exe.log      | 18/06/2019 01:46 | LOG File | 32 KB     |   |  |
| *    | 🧧 globalaml                   | 08/06/2019 11:23 | XML File | 24 KB     | _ |  |
| *    | 📕 sfc.exe.log                 | 18/06/2019 01:46 | LOG File | 46,634 KB |   |  |
| *    | 5 sfc.exe_20190614_171821.log | 14/06/2019 05:18 | LOG File | 6,912 KB  |   |  |
| tur. | sfc.exe_20190616_123123.log   | 16/06/2019 12:31 | LOG File | 51,201 KB |   |  |
|      | 5 sfc.exe_20190616_131825.log | 16/06/2019 01:18 | LOG File | 51,201 KB |   |  |
|      | Stc.exe_20190616_134500.log   | 16/06/2019 01:45 | LOG File | 51,201 KB |   |  |
|      | 5 sfc.exe_20190616_140234.log | 16/06/2019 02:02 | LOG File | 51,201 KB |   |  |
|      | 5 sfc.exe_20190616_150139.log | 16/06/2019 03:01 | LOG File | 51,201 KB |   |  |
|      | sfc.exe_20190618_133822.log   | 18/06/2019 01:38 | LOG File | 51,201 KB |   |  |
|      | 5 sfc.exe_20190618_134032.log | 18/06/2019 01:40 | LOG File | 51,201 KB |   |  |
|      | sfc.exe_20190618_134240.log   | 18/06/2019 01:42 | LOG File | 51,201 KB |   |  |

Stap 6. Start **amphandlecount.ps1** met PowerShell en dan wordt een venster geopend en afhankelijk van het uitvoerbeleid op het eindpunt kan u om toestemming vragen om te starten.

**Tip**: Zo wijzigt u het uitvoerbeleid door een Windows PowerShell te openen en gebruikt u de volgende opdrachten:

Stel het beleid in om onbeperkte toegang tot executie mogelijk te maken - Settopvoering - beleid - bereik van huidige gebruiker-executie - beleid onbeperkt

Stel het beleid in om de toegang tot de uitvoering te beperken - Set-executie-beleid - Reikwijdte-beleid voor huidige gebruiker-executie - beperkt

Stap 7. Laat de PowerShell voltooien (het kan enige tijd duren, afhankelijk van hoeveel sfc.log in de map zijn) na de PowerShell-voltooiing, worden er vier bestanden op de map aangemaakt:

- data.csv
- results.txt
- sorted\_results.txt
- terms.txt

| •      | > Thi | s PC > Documents > Review Bundle |                    |                   | ~ Ö       | Search Review Bundle | P |
|--------|-------|----------------------------------|--------------------|-------------------|-----------|----------------------|---|
|        |       | Name                             | Date modified      | Туре              | Size      |                      |   |
| ess    |       | amphandlecount.ps1               | 26/04/2019 09:44 a | Windows PowerS    | 3 KB      |                      |   |
| ents   | ×     | 🕼 data.csv                       | 22/06/2019 03:28   | Microsoft Excel C | 754 KB    |                      |   |
| ads    | A     | 🗾 results.txt                    | 22/06/2019 03:28   | TXT File          | 3 KB      |                      |   |
|        | A     | 🗾 sfc.exe.log                    | 18/06/2019 01:46   | LOG File          | 46,634 KB |                      |   |
| ire    |       | sfc.exe_20190614_171821.log      | 14/06/2019 05:18   | LOG File          | 6,912 KB  |                      |   |
|        |       | sfc.exe_20190616_123123.log      | 16/06/2019 12:31   | LOG File          | 51,201 KB |                      |   |
| Bundle |       | sfc.exe_20190616_131825.log      | 16/06/2019 01:18   | LOG File          | 51,201 KB |                      |   |
|        |       | sfc.exe_20190616_134500.log      | 16/06/2019 01:45   | LOG File          | 51,201 KB |                      |   |
|        |       | sfc.exe_20190616_140234.log      | 16/06/2019 02:02   | LOG File          | 51,201 KB | 1                    |   |
|        |       | 5 sfc.exe_20190616_150139.log    | 16/06/2019 03:01   | LOG File          | 51,201 KB |                      |   |
|        |       | sfc.exe_20190618_133822.log      | 18/06/2019 01:38   | LOG File          | 51,201 KB | 1                    |   |
|        |       | sfc.exe_20190618_134032.log      | 18/06/2019 01:40   | LOG File          | 51,201 KB |                      |   |
| cts    |       | sfc.exe_20190618_134240.log      | 18/06/2019 01:42   | LOG File          | 51,201 KB |                      |   |
|        | _     | sorted_results.txt               | 22/06/2019 03:28   | TXT File          | 3 KB      |                      |   |
| ents   |       | 💋 terms.bxt                      | 22/06/2019 03:28   | TXT File          | 3 KB      |                      |   |
|        |       |                                  |                    |                   |           |                      |   |

Stap 8. De 4 nieuwe bestanden bevatten het resultaat van de analyse:

- **data.csv** : bevat het volledige pad van de gescande bestanden en het vader-proces dat het bestand aangemaakt/aangepast/verplaatst
- results.txt: bevat de lijst van processen die door AMP zijn gescand
- leaving sorted\_results.txt: bevat de lijst van processen die door de AMP zijn gescand met het meest gescande proces
- terms.txt: bevat de naam van processen die door AMP zijn gescand

Stap 9. Filter de procesnaam met hoge tellingen van de **gesorteerde\_resultaten.txt** in **data.csv** u kunt het ouderproces met zijn volledige pad identificeren en dan om een uitsluiting aan het beleid in een aangepaste lijst toe te voegen als het wordt vertrouwd.

Te bekijken processen:

- 1. Midden + F op "data.csv" en zoeken
- 2. Pad van het bestand dat door AMP is gescand
- 3. Pad van het ouderproces dat het bestand kopieert/verplaatst/aangepast

Opmerking: Opmerking: Meestal is de uitsluiting het type "proces: File Scan" met "Child Processing" voor het ouderproces dat de scans krijgt:

| _                |                       |                                                                                                    |
|------------------|-----------------------|----------------------------------------------------------------------------------------------------|
| <b>&lt; &gt;</b> | sorted_results.txt •  | A2 🔁 🗽 X 🗸 h Jun 18 13:42:40,C.\Temp\NVIDIA A Panelinstallerfemp\nvmobESN.chm,C.\Program Files\NVIDIA Corporation\Installer2\Display.Driver.(C9752557.A557-A659-                                                                                                    |
| 1                | 1075 setup.exe        |                                                                                                    |
| 2                | 442 firefox.exe       |                                                                                                    |
| 5                | 242 containen eve     |                                                                                                    |
|                  | 245 Concurrent texe   | 1 Jun 18 13:42:40, C:\Temp\NVIDIA\ControlPanelInstallerTemp\nvmobESM.chm,C:\Program Files\NVIDIA Corporation\Installer2\Display.Driver.{C9752557-A557-4AE9-B7D4-551FE0F3AFE7}\NvCplSetupInt.exe                                                                                                    |
| 4                | 243 Container.exe     |                                                                                                    |
| 5                | 243 container.exe     | 2 Jun 18 13:42:40,C:\Temp\wviDia\ControlPanelinstallerTemp\nvmobsN.cnm,C:\Program Files\vviDia Corporation\installerZ\Display.Driver.[C3752537-4557-4459-8/D4-551FE0F3AFE7]\vvCpiSetupint.exe                                                                                                    |
| 6                | 243 Container.exe     | 3 Jun 18.12:42:40.4C.\Tomp\NVIDIA\ControlDanolinctallorTomp\nvmohElb.chm.C:\Program Files\NVIDIA Corporation\Installer2\Display.Driver.{C9752557-A557-4AE9-87D4-551FE0F3AFE7}\NvColSetupInt.exe                                                                                                    |
| 7                | 243 container.exe     | Find and Replace 7 X A share Concerning Star AND Discourse (COTODEST AREA AND DATA SEAFORD AND A SEAFORD AND A SEA |
| 8                | 243 Container.exe     | <ul> <li>Accom, C. (Program Files (WYDIA Corporation (Installer 2 (Display, Driver, (C4752557-4557-445-8)/04-551FE0F3AFE7) (WVCpiSetupint, exe</li> </ul>                                                                                                    |
| 9                | 243 container.exe     | 5 B.chm,C:\Program Files\NVIDIA Corporation\Installer2\Display.Driver.(C9752557-A557-4AE9-B7D4-551FE0F3AFE7}\NvCpISetupInt.exe                                                                                                    |
| 10               | 120 NvCplSetupInt.exe | 6 ring Regiace N.chm,C:\Program Files\NVIDIA Corporation\Installer2\Display.Driver.{C9752557-A557-4AE9-B7D4-551FE0F3AFE7}\NvCplSetupInt.exe                                                                                                    |
| 11               | 54 ch. je.exe         | 7 End whith the Celestrate the Celestrate of the Celestrate of the Celestration Line (and Celestration Line (Celestrate of the Celestration Line (Celestrate of the Celestrate of the Celestrate |
| 12               | p /ershell.exe        | Initia what invested intered interesting and the standard interesting and the standard interesting      |
| 13               | a sass.exe            | 8 .chm,C:\Program Files\NVIDIA Corporation\Installer2\Display.Driver.{C9752557-4557-44E9-B7D4-551FE0F3AFE7}\NvCplSetupInt.exe                                                                                                    |
| 14               | svchost.exe           | 9                                                                                                    |
| 15               | 7 OUTLOOK . EXE       | Options >> Dishin Ci Decrem Fill-Charlen Linch Linch L |
| 16               | 7 nvstinst.exe        | b.clini,c.(*)ogram Priestwytok Corporation (instance) 2005/03/2537-4357-4455-6764-551FC0F5AFC73 (wwcpisetopint.exe                                                                                                    |
| 17               | 5 explorer.exe        | III R.chm,C:\Program Files\NVIDIA Corporation\Installer2\Display.Driver.(C9752557-A557-4AE9-87D4-551FE0F3AFE7}\NvCplSetupInt.exe                                                                                                    |
| 18               | 4 rundl132.exe        | 12 Find All End Next Close L.chm,C:\Program Files\NVIDIA Corporation\Installer2\Display.Driver.{C9752557-A557-4AE9-B7D4-551FE0F3AFE7}\NvCpISetupInt.exe                                                                                                    |
| 19               | 3 Indexe              | 12 Jun 19 12:47:41 Ci Tampi NUDIAI Control DanalinstallarTampi numeb DTD chm Ci Drogram Eller (NUDIA Concestion) Jostallar) Diselay Driver (C9752557, A557, A557,  |
| 20               | 3 outlook-exe         | 13 Jun 20 23-42-6 / Jean March 19 Jun 20 23-2237-4325-87-04-537-6402-87-04-537-6402-87-04-6402-87-04-87-04-87-04-87-04-87-04-87-04-87-04-87-04-87-04-87-04-87-04-87-04-87-04-87-04-87-04-87-04-87-04-87-04-87-04-87-04-87-04-87-04-87-04-87-04-87-04-87-04-87-04-87-04-87-04-87-04-87-04-87-04-87-04-                                                                                                    |
|                  |                       | The loss 10 40 40 41 Contractor (Contractor Contractor Contra                                                                                                    |

Opmerking: <u>Hier</u> vindt u meer informatie over de beste praktijken om uitsluitingen te creëren.

#### Tune-uitsluitingen

Zodra de processen of paden worden geïdentificeerd, kunt u ze toevoegen aan de uitsluitingslijst die gekoppeld is aan het beleid dat op het eindpunt wordt toegepast, **navigeer** naar **Beheer** > **Uitsluitingen > Uitsluitingsnaam > Bewerken**, zoals in de afbeelding wordt getoond.

| Threat             | CSIDL_W                                                                                                    | /INDOWS\Temp\_avast_\                                                                     | Ì |          |  |  |
|--------------------|----------------------------------------------------------------------------------------------------|-------------------------------------------------------------------------------------------|---|----------|--|--|
| Path               | Path [Any Drive]:\ pagefile.sys                                                                                                    |                                                                                           |   |          |  |  |
| File Extension     | Apply                                                                                                    | to all drive letters                                                                      |   |          |  |  |
| Wildcard           | Path exclusion                                                                                                    |                                                                                           |   |          |  |  |
| Process:           |                                                                                                    |                                                                                           |   |          |  |  |
| File Scan          |                                                                                                    |                                                                                           |   |          |  |  |
| Malicious Activity | Wildcard                                                                                                    |                                                                                           |   |          |  |  |
| System Process     | tem Process Apply to all drive letters                                                                                                    |                                                                                           |   |          |  |  |
| Process            | Path                                                                                                    | C:\Program Files\NVIDIA Corporation\Installer2\Display.Driver.{C9752557-A557.4AE9-B7D4-55 |   | 1        |  |  |
| File Scan          | SHA                                                                                                    |                                                                                           |   | ł        |  |  |
|                    | You can provide path and/or SHA-256. If you specify both a path and SHA-256 then both conditions must be met for the process to be excluded. |                                                                                           |   |          |  |  |
|                    | Apply to child processes                                                                                                    |                                                                                           |   |          |  |  |
|                    |                                                                                                    |                                                                                           | _ | <b>_</b> |  |  |
|                    |                                                                                                    |                                                                                           |   |          |  |  |

#### Vermeld de bundel voor analyse aan TAC

ATS TAC kan helpen om deze scenario's te verhelpen, als dat het geval is, bent u bereid om de volgende informatie te verstrekken bij het maken van een case:

- Wanneer begint dit probleem?
- Is er recentelijk verandering?
- Wordt de kwestie met een specifieke toepassing geregeld?Zo ja, welke toepassing?
- Is er nog een antivirus op het systeem?Zo ja, welk antivirus?
- Verzamel een debug bundel terwijl het probleem is gereproduceerd: <u>Stappen om een debug-</u> <u>bundel te verzamelen</u>